## CAMÉRA EMBARQUÉE POUR VOITURE MODE D'EMPLOI

LIRE LE MODE D'EMPLOI AVANT LA PREMIÈRE UTILISATION. CONSERVEZ CE MODE D'EMPLOI POUR RÉFÉRENCE ULTÉRIEURE ! L'ALLEMAND EST LA LANGUE DU MENU PAR DÉFAUT. POUR FACILITER LES FONCTIONS DE RÉGLAGE, SÉLECTIONNEZ L'ANGLAIS OU VOTRE LANGUE COMME LANGUE DU MENU. VOIR PARTIE III. FONCTIONNEMENT / B. UTILISATION/ RÉGLAGE DES FONCTIONS.

## I. DESCRIPTION DU PRODUIT

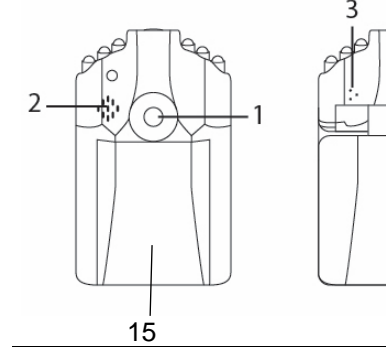

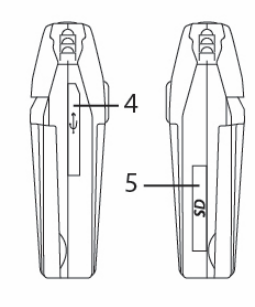

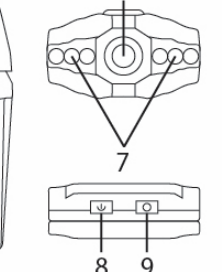

6

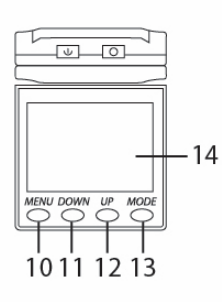

|     | FONCTIONS DES BOUTONS            |                                         |                                   |  |  |
|-----|----------------------------------|-----------------------------------------|-----------------------------------|--|--|
| No. | Description                      | No.                                     | Description                       |  |  |
| 1   | Trou de fixation                 | 10                                      | Bouton menu                       |  |  |
| 2   | Haut-parleur                     | 11                                      | Bouton de sélection DOWN<br>(Bas) |  |  |
| 3   | Micro                            | 12                                      | Bouton de sélection UP (Haut)     |  |  |
| 4   | Prise USB                        | 13                                      | Bouton mode                       |  |  |
| 5   | Emplacement carte mémoire SD/MMC | 14                                      | Ecran LCD                         |  |  |
| 6   | Objectif                         | 15                                      | Couvercle de la pile              |  |  |
| 7   | Led infrarouge (IR)              | ACCESSOIRES                             |                                   |  |  |
| 8   | Interrupteur marche/arrêt        | 1x Câble USB, 1x Batterie lithium-ion,  |                                   |  |  |
| 9   | REC/SNAP                         | 1x Adaptateur allume-cigare, 1x Support |                                   |  |  |

# **II. INSTALLATION DE LA BATTERIE**

AVANT LA PREMIÈRE UTILISATION:

- Veuillez insérer une carte micro SD (capacité maximale : 32 GB, non fournie).
- Installer la batterie Lithium-ion comme indiqué ci-dessous:

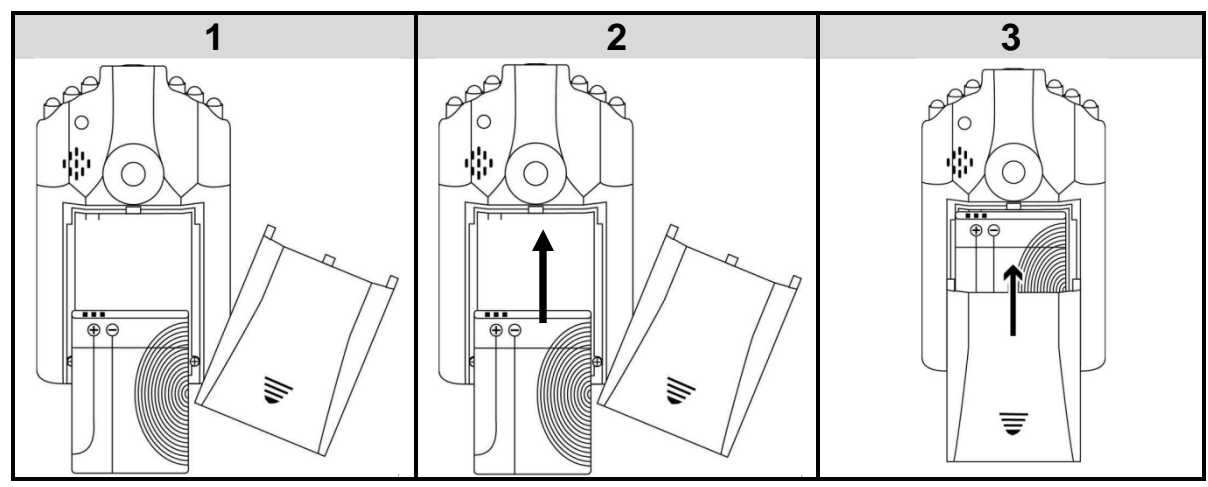

## III. FONCTIONNEMENT

A. CHARGEMENT DE LA BATTERIE

Avant la première utilisation, veuillez charger votre appareil pendant 6 heures pour une performance optimale.

 Pour charger, connectez le câble USB au port USB de l'ordinateur sous tension ou du chargeur allume-cigare de la voiture après avoir mis le contact.
Remarque: La caméra embarquée enregistrera automatiquement après avoir mis le contact.

Durée de chargement pour une 5 heures (Câble USB), 4 heures (Chargeur de voiture) charge complète:

### REMARQUES :

- Pour préserver votre batterie, utilisez l'appareil jusqu'au déchargement total de la batterie et chargez-le à sa capacité maximale lors des 5 premières charges.
- Si l'appareil n'a pas été utilisé pendant une longue période, veuillez le recharger complètement avant utilisation.
- Si la batterie n'a pas assez de charge ou s'il n'y a pas assez d'espace dans la mémoire, l'appareil sauvegardera d'abord l'enregistrement audio ou vidéo actuel. Ensuite, il s'éteindra automatiquement.
  - **B. UTILISATION**

| AL | L | U | Μ | ER | 2 |
|----|---|---|---|----|---|
|    |   |   |   |    |   |

Appuyez sur le bouton d'alimentation . Environ 3-4 secondes plus tard, l'icône clignote ; la caméra enregistre automatiquement.

| ÉTI | EIN | DF | RE |
|-----|-----|----|----|
|     |     |    |    |

Appuyez sur le bouton i jusqu'à ce que la caméra embarquée s'éteigne.

### **ENREGISTREMENT VIDÉO**

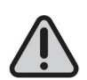

NE PAS COUVRIR L'OBJECTIF LORSQUE VOUS PRENEZ DES PHOTOS OU ENREGISTREZ DES SÉQUENCES VIDÉOS.

Appuyez sur le bouton . Le voyant sur ce bouton clignote en bleu.

Pour arrêter l'enregistrement : Appuyez à nouveau sur le bouton . Le voyant bleu arrête de clignoter et le fichier enregistré est sauvegardé.

Remarque: Après avoir coupé le contact de la voiture, l'appareil photo s'éteint et enregistre le fichier.

| Appuvez | successivement | sur |
|---------|----------------|-----|

| Α | Photos     |
|---|------------|
| Q | Microphone |
|   | Aperçu     |
|   | Vidéo      |

BOUTON MODE

## MODE

pour choisir le mode désiré.

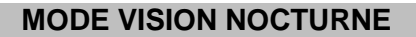

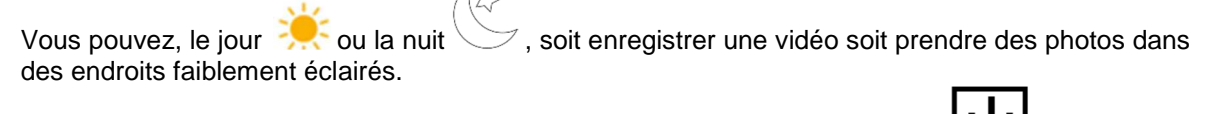

1. En mode vidéo ou photo, appuyez successivement sur le bouton **bour** pour activer le

mode vision diurne 👯 ou nocturne 🕓

2. Ensuite, enregistrez des vidéos ou prenez des photos.

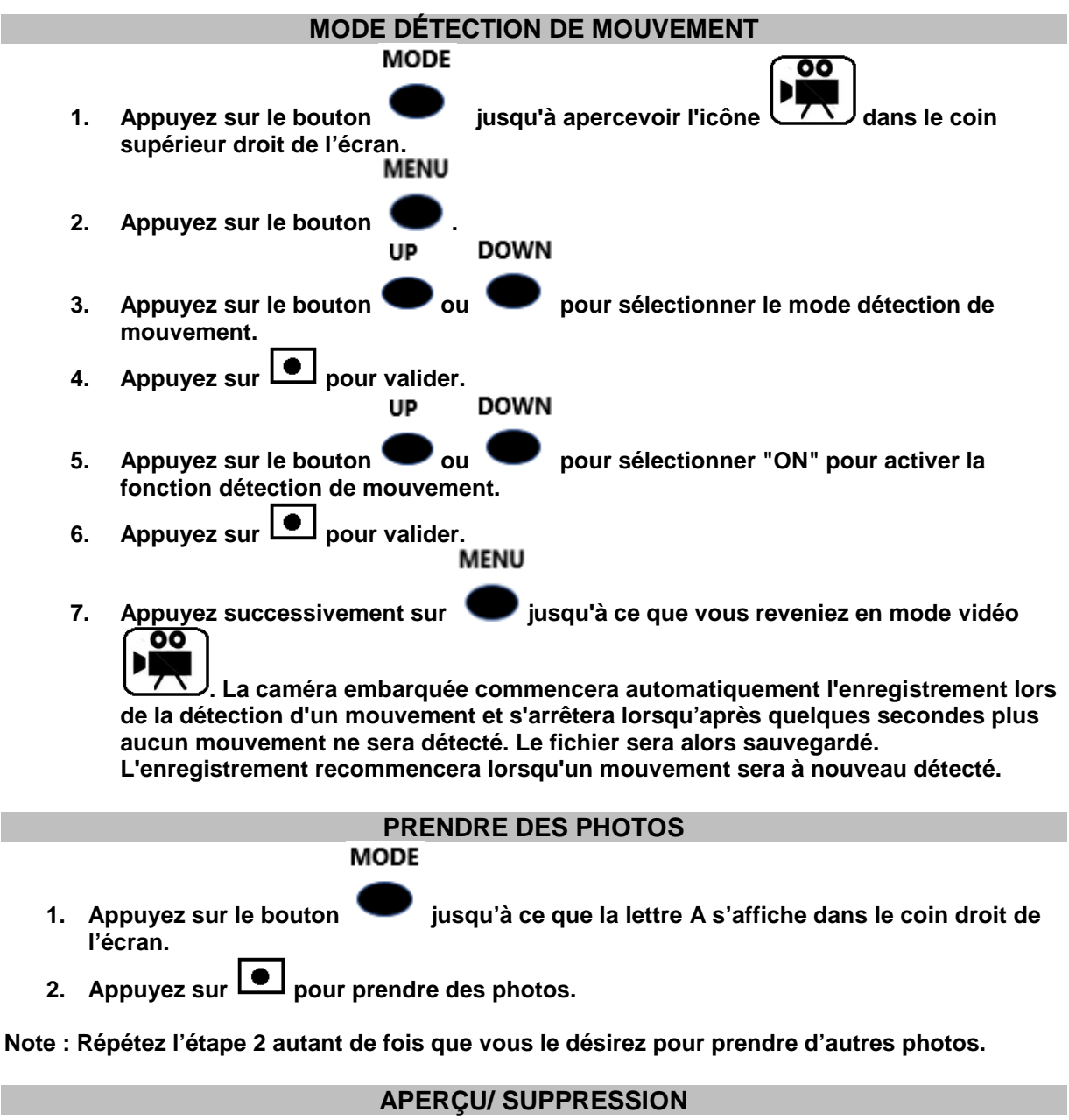

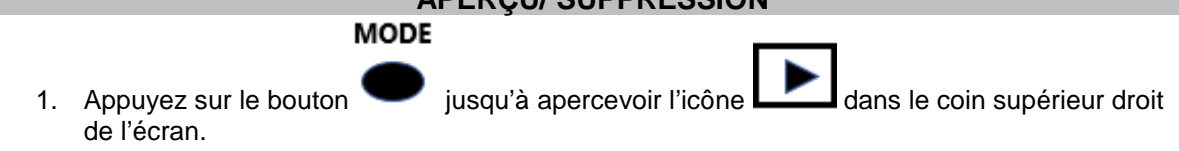

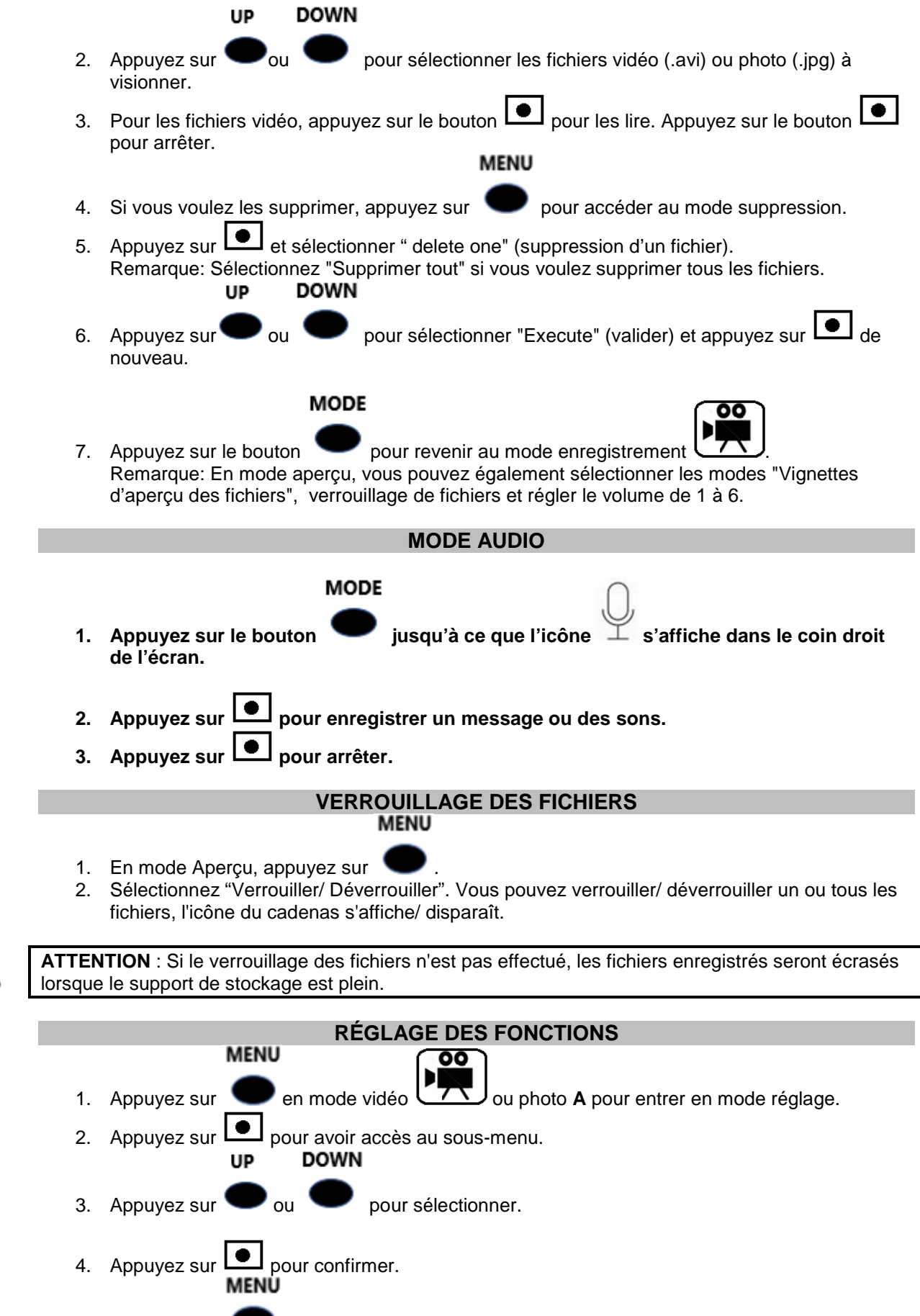

5. Appuyez sur 🖤 successivement pour sortir du menu.

<u>Description du menu</u> Dans le menu de l'appareil, le «Mode photo» correspond au « Mode vidéo.

| menu vidéo | Mode vidéo             | Réglage                     |  |
|------------|------------------------|-----------------------------|--|
|            | Résolution             | 640/ 480/ VGA               |  |
|            | Horodatage             | Activé/ Désactivé           |  |
|            | Détection de mouvement | Activé/ Désactivé           |  |
|            | Durée vidéo            | Désactivé / 1 min/ 3 min/ 5 |  |
|            |                        | min                         |  |
|            | Enregistrement sonore  | Activé/ Désactivé           |  |

MENU

| _      | Ensuite, appuyez sur 🔎 pour entrer ei | n mode réglage.         |                                                  |
|--------|---------------------------------------|-------------------------|--------------------------------------------------|
|        | Format                                | Menu suivant            | Annuler/ Valider                                 |
| S      | Langue                                | Anglais/ Français/ etc. |                                                  |
| 6      | Arrêt automatique                     | Désactivé/ 1min/        |                                                  |
| lĭ     |                                       | 3min/5min               |                                                  |
| с<br>С | Réinitialisation du système           | Menu suivant            | Annuler/ Valider                                 |
| Z      | Fréquence éclairage                   | 50/ 60Hz                |                                                  |
| je Fo  | Configuration date/ heure             | Menu suivant            | Régler la date et<br>l'heure<br>d'oprogistromont |
| AG     |                                       |                         | UP DOWN                                          |
| 5      |                                       |                         | avec 🗢 / 🗨                                       |
| RÉG    |                                       |                         | (sélection) et (validation).                     |
|        | USB                                   | Webcam                  | Webcam/                                          |
| Ē      |                                       |                         | Disque                                           |
| Σ      |                                       |                         | (Mémoire de la                                   |
|        |                                       |                         | caméra)                                          |

| MENU  | Mode caméra (photo) | Réglage           |
|-------|---------------------|-------------------|
| РНОТО | Définition          | 3M/ 2M/ 1,3M/ VGA |

MENU

Ensuite, appuyez sur pour entrer en mode réglage. Veuillez-vous référer au menu de réglage ci-dessus.

|            | Format                      | Menu suivant            | Annuler/ Valider                                                                                             |
|------------|-----------------------------|-------------------------|----------------------------------------------------------------------------------------------------|
| <u>S</u>   | Langue                      | Anglais/ Français/ etc. |                                                                                                    |
|            | Arrêt automatique           | Désactivé/ 1min/        |                                                                                                    |
| Ĕ          |                             | 3min/5min               |                                                                                                    |
| <u>່</u> ບ | Réinitialisation du système | Menu suivant            | Annuler/ Valider                                                                                             |
| Z          | Fréquence éclairage         | 50/ 60Hz                |                                                                                                    |
| RÉGLAGE FO | Configuration date/ heure   | Menu suivant            | Régler la date et<br>l'heure<br>d'enregistrement<br>UP DOWN<br>avec •/•<br>(sélection) et •<br>(validation). |
| MENU       | USB                         | Webcam                  | Webcam/<br>Disque<br>(Mémoire de la<br>caméra)                                                               |

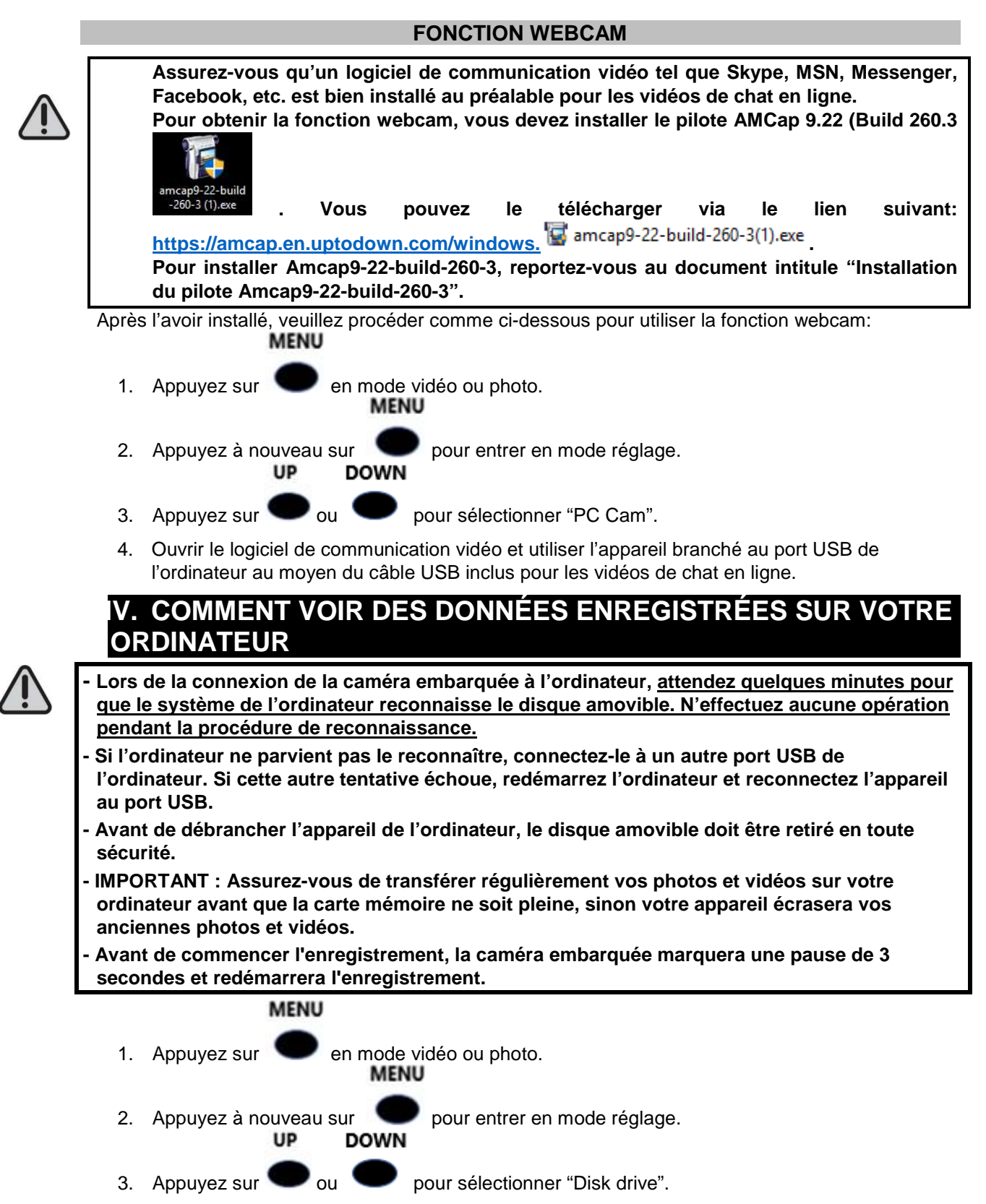

4. Branchez l'appareil au port USB de votre ordinateur. Une fois l'appareil reconnu, vous pouvez visualiser / supprimer / transférer les photos, vidéos et fichiers sonores contenues dans le répertoire DCIM.

# V. INSTALLATION DANS LA VOITURE

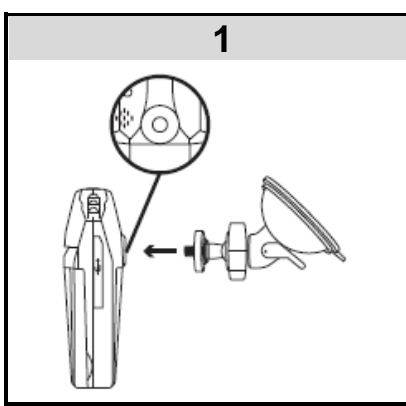

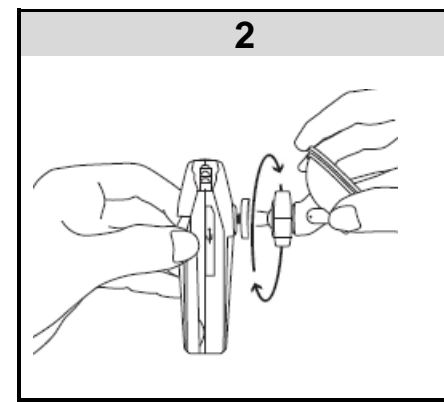

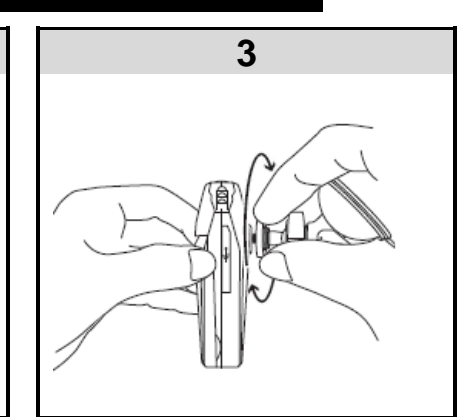

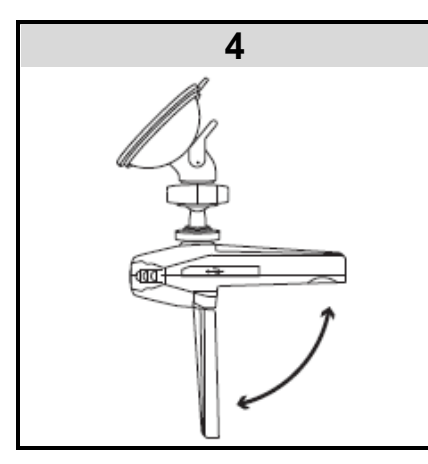

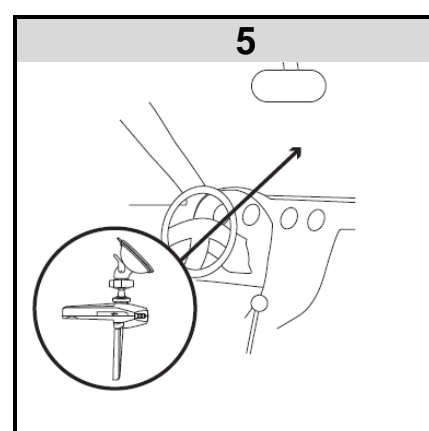

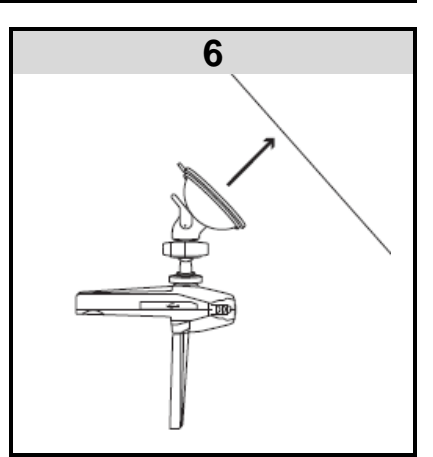

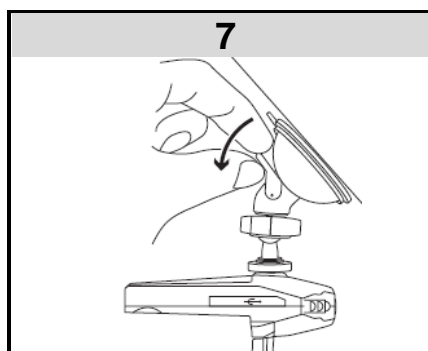

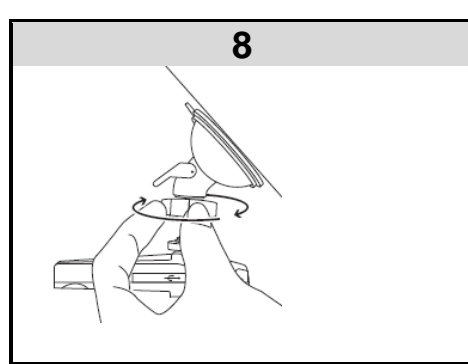

Pour régler l'orientation, desserrer la vis noire, choisir l'angle désiré puis la resserrer.

# VI. CARACTÉRISTIQUES TECHNIQUES

| FORMAT VIDÉO       | AVI                                                                                                    |
|--------------------|----------------------------------------------------------------------------------------------------|
| RÉSOLUTION VIDÉO   | 640x480                                                                                                    |
| CODAGE VIDÉO       | MJPG                                                                                                    |
| FORMAT PHOTO       | 1920x1440                                                                                                    |
| IMAGE PIXEL        | 3 M                                                                                                    |
| FORMAT AUDIO       | WAV                                                                                                    |
| USB                | USB 2.0                                                                                                    |
| SYSTÈMES SUPPORTÉS | Système d'exploitation Windows : Windows<br>XP/Vista/Windows 7 or version ultérieure.<br>Système d'exploitation Macintosh : Mac OS X<br>version10.4.11/10.5.8/10.6.4 ou version ultérieure |
| TENSION DE CHARGE  | 5V/ 12V                                                                                                    |
| BATTERIE           | Lithium-ion, 150mAh, 3.7V                                                                                                    |

## VII. AVERTISSEMENTS

- Ne pas utiliser l'appareil pour un usage autre que l'usage prévu.
- Tenir à l'écart de sources de chaleur, lumière solaire directe, humidité, eau ou autres liquides.
- Ne pas la soumettre à des chocs ou des chutes violentes.
- Ne pas l'utiliser à des températures élevées.
- Ne pas laisser tomber, court-circuiter, modifier, démonter ou perforer.
- En cas d'anomalies (bosse, chaleur, etc.) pendant la charge, débranchez le connecteur USB, cessez l'utilisation et consultez un technicien qualifié.
- Toutes les réparations doivent être effectuées par un technicien qualifié.
- Ce n'est pas un jouet. Tenir hors de portée des enfants.
- Ne pas immerger dans l'eau.
- Ne pas essayer de réparer l'appareil. Toutes les réparations doivent être effectuées par un technicien qualifié.

## Consignes de sécurité concernant la batterie

## ATTENTION :

- •Les batteries au lithium-ion peuvent facilement se détériorer, s'enflammer, ou exploser si elles sont exposées à des températures élevées ou à la lumière solaire directe.
- Ne pas démonter ou modifier la batterie. La batterie contient des dispositifs de sécurité et de protection que, si endommagés, peuvent entrainer la batterie à générer de la chaleur, exploser ou s'enflammer.
- La batterie ne doit pas être retirée tant qu'elle n'est pas complètement déchargée.
- La batterie doit être retirée de l'appareil avant que celui-ci ne soit mis au rebut.
- L'appareil doit être déconnecté du réseau d'alimentation lorsqu'on retire la batterie.
- Ne rebranchez jamais l'appareil après avoir retiré la batterie.
- La batterie doit être éliminée de façon sûre.

Pour enlever la batterie, suivre la procédure indiquée dans la partie « Installation de la batterie».

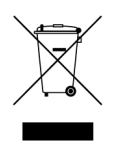

ATTENTION : Vous ne devez pas vous débarrasser de cet appareil avec vos déchets ménagers. Un système de collecte sélective pour ce type de produit est mis en place par les communes, vous devez vous renseigner auprès de votre mairie afin d'en connaître les emplacements. En effet, les produits électriques et électroniques contiennent des substances dangereuses qui ont des effets néfastes sur l'environnement ou la santé humaine et doivent être recyclés.

Ce symbole indique que les équipements électriques et électroniques font l'objet d'une collecte sélective, il représente une poubelle sur roues barrée d'une croix.

Importé par PRODIS 1 rue de Rome 93110 ROSNY SOUS BOIS-France/ Fabriqué en RPC Commercialisé par EUROTOPS VERSAND GMBH D-40764 LANGENFELD - Allemagne